## Working with Verifyle

Go to https://verifyle.com/login/

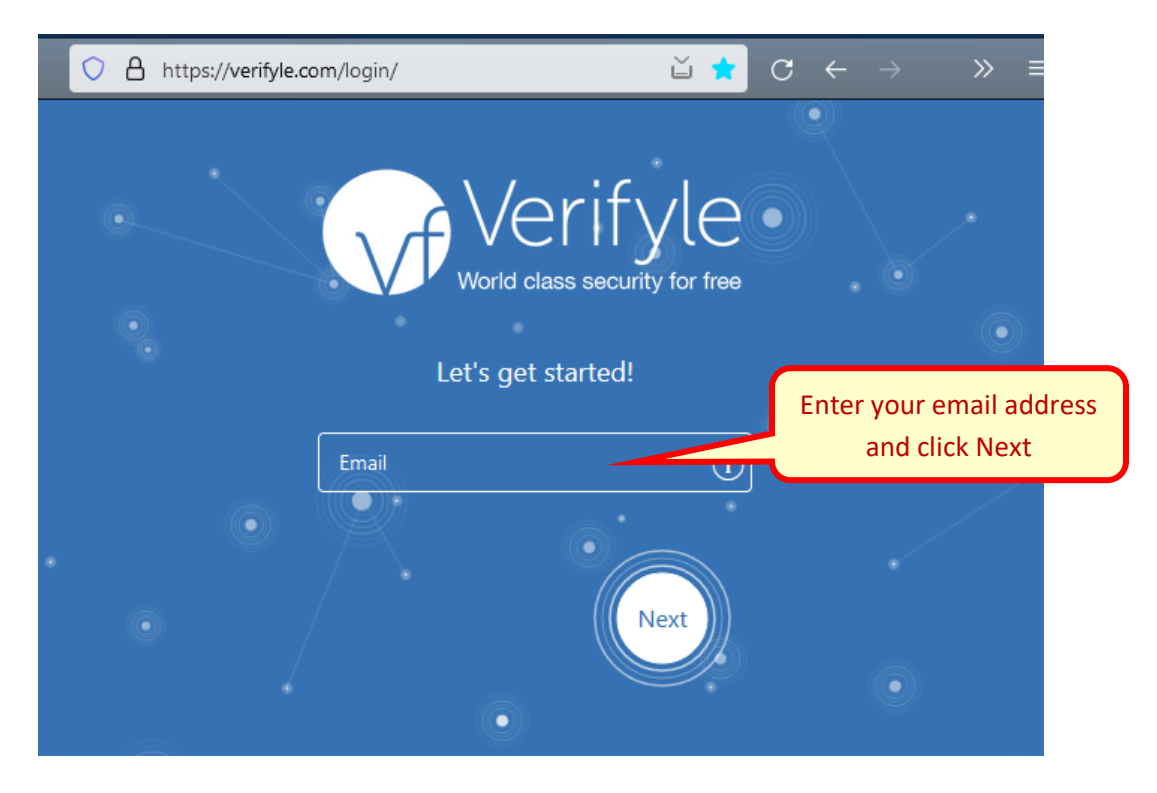

Enter your password. Or, if you don't remember it, click "I need a new password" and Verifyle will email you a temporary password.

|   |                                           | 2 |
|---|-------------------------------------------|---|
|   | Verifyle<br>World class security for free |   |
|   | Walcoma backl                             |   |
|   |                                           |   |
|   |                                           | • |
|   | joetax@dhbg.net                           |   |
|   | Password                                  | • |
| • | I need a new password                     |   |
| • | < Start Over                              | • |

Your Verifyle home screen will display. Click on your name where the host is Forrest Davis

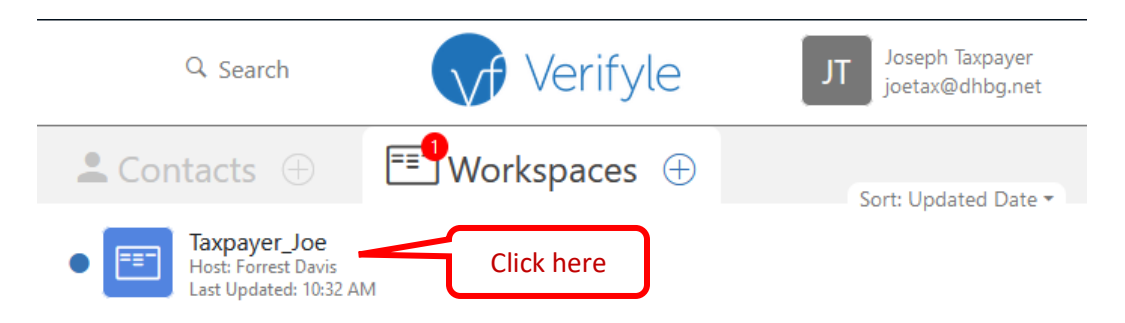

The workspace for Davis Tax Services will contain one or more folders for tax years. Click on the desired year if it isn't already showing.

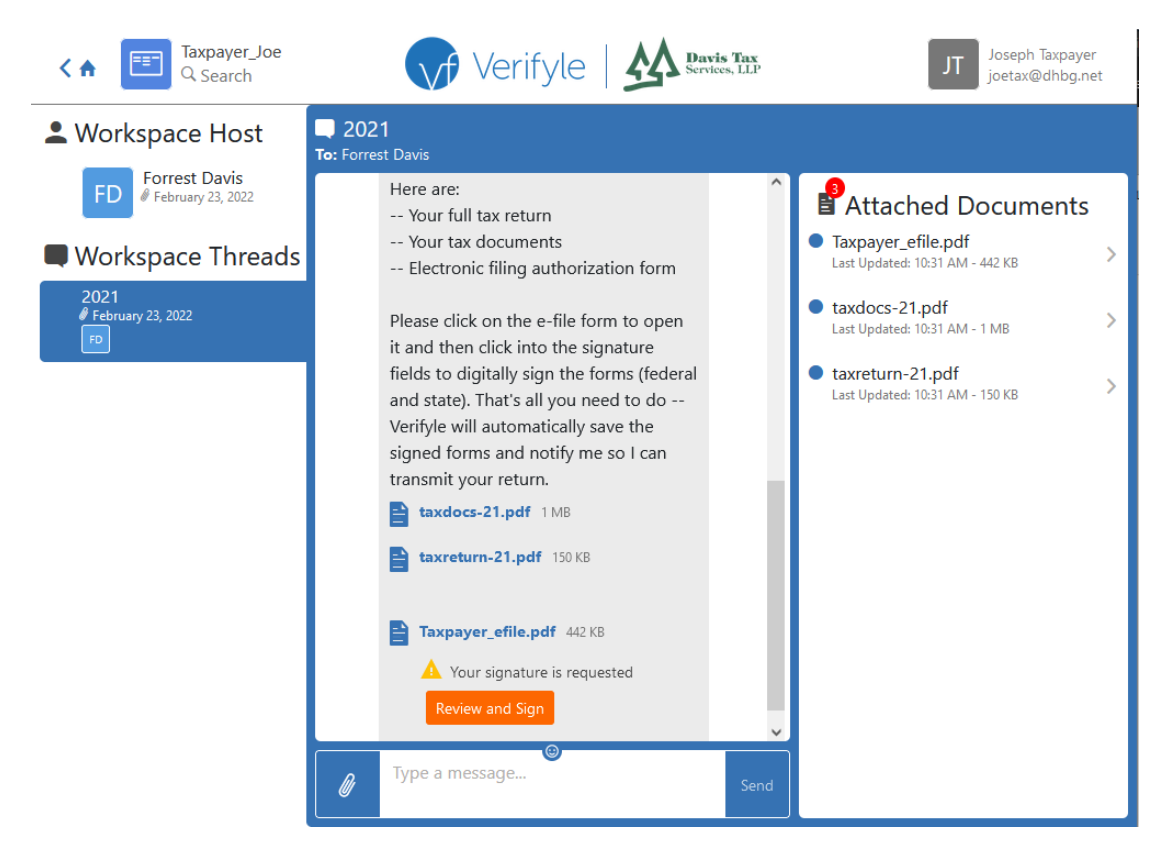

Click on the orange "Review and sign" button. You may be asked to confirm the font for your signature. Simply click Save to use the default.

| X         | Confirm Sign          | ature                          |
|-----------|-----------------------|--------------------------------|
| Signature | Handwriting Font #1 v | Initials Handwriting Font #1 v |
|           | Joseph Taxpayer       | JT                             |
|           |                       | Cancel Save                    |

Click the blue Confirm button to digitally sign the form. The screen will scroll down to the next page so you can confirm your signature there as well.

| < | Taxpayer_efile.pdf                                                                                                    |
|---|----------------------------------------------------------------------------------------------------|
|   |                                                                                                    |
|   |                                                                                                    |
|   | Form 8879 IRS e-file Signature Authorization                                                                                                    |
|   | Department of the Treasury<br>Internal Perenus Senice ► ERO must obtain and retain completed Form 8879.<br>► Gs to www.irs.gov/Form8879 for the latest information.                                                                                                    |
|   | Submission Identification Number (SID) Taxpayer's name Social security number                                                                                                    |
|   | Spouse's name Spouse's social socurity number                                                                                                    |
|   | Part Tax Return Information — Tax Year Ending December 31, (Enter year you are authorizing.)<br>Enter whole dollars only on lines 1 through 5.<br>Note: Form 1040-SS files use line 4 only. Leave lines 1, 2, 3, and 5 blank.                                                                                                    |
|   | 1 Adjusted gross income     1     2     Total tax     2     3     5 Fateral income tax withheld from Form(a) W-2 and Form(a) 1000     3                                                                                                    |
|   | Amount you want refunded to you     Amount you want refunded to you     S     Amount you want refunded to you     Authorization (Research and Standburg Authorization (Research and Standburg)     S                                                                                                    |
|   | Under penaltike of partyre, 1 decime that I have assumined a copy of the accore tax eithen ricipal or amended jue more admotricity, ser to the bad of<br>my knowledge and belief, it is involved, and complex. I harter decises that the amount in The 11 above an the amount from the income tax<br>return jorginal or amended), amnow adhoticity, I consent to allow my internediate service and the service return originate (FRO)<br>to end my return to the IRS and to encode from the IRS (B) an acknowledgement of encode or returns of the transmission, <b>G)</b> the reason<br>for any deals is processing the return or return, and (g) the date of any when it. Tagicitable, Lautorist the U.S. Tensury and its designation of the account. This<br>any deals is processing the return or return, and (g) the date of any when it. Tagicitable, Lautorist the U.S. Tensury and its designation of the account. This<br>submission is to remain in full force and effect until i noisy the U.S. Tensury. Francisk Apent to terminate the write this account. This<br>submission is to remain in full force and effect until i noisy the U.S. Tensury. Francisk Apent to terminate the autorization. To revise<br>to any other is processing to the set of the state of the table of the the the the the transmission of the submission. The<br>submission is to remain in full force and effect until i noisy the U.S. Tensury. Francisk Apent to terminate the autorization. To revise<br>to apprend it, must constate U.S. Tensury. Francisk Apent on terminate the autorization. To revise the table of the table of the table of the table. The provesting of the electron provesting the the thin 2<br>boarders days prote to the apprend to the submission (Babe) and the table the the the table of the table of the table o |
|   | Electronic Funds Withstrawal Consent. Taxpayer's PIN: check one box only I authorize to enter or generate my PIN as my                                                                                                    |
|   | Signature on the income textrem. (original or amended) I am over authorizing.     I will enter my PIN as my signature on the income tax return (original or amended) I am over authorizing.     I will enter my PIN as my signature on the income tax return (original or amended) I am row authorizing. Check this box only                                                                                                    |
|   | If you are entering your own PIN and your return is filed using the Practitioner PIN method. The ERO must complete Part III<br>below.<br>Your simplify Joseph Tax paulen                                                                                                    |
|   | Spouse's Pilk-check one box only                                                                                                    |
|   | Tautrioize     Tautrioize     Confirming of generate my ref.     Confirming of generate my ref.     Confirming of ge                                 |
|   | below.                                                                                                    |
|   | Spouse's signature P Date P                                                                                                    |
|   | Taxpayer_efile.pdf - 100% +                                                                                                    |
|   | Arizona Form E-file Signature Authorization 2021                                                                                                    |
|   | Do not mail this form to the Arizona Department of Revenue. The ERO must reain this document a minimum of four years.                                                                                                    |
|   | Vour rint Name and Initial List Name Vour Spoule's Prist Name and Initial (if filed joint) List Name Spoule's Spoule's S                            |
|   | PART 1 – PURPOSE ( <u>If you are e-filing a Small Business Income Tax Return, also complete Form AZ-8879 SB)</u> '00 Not Truncate<br>• To cetfy the fulfiliates, correctness, and completeness of the taxpayer's electronic income tax return.<br>• To sufficient the Electronic Return (originator (REI) of all film that the taxpayer windes to use the taxpayer's                                                                                                    |
|   | Petersi individual income tax return as the taxpayer's signature to the taxpayer's electronic Anizona individual income tax return. PART 2 – TAX RETURN INFORMATION PART 2 – FINANCIAL INSTITUTION INFORMATION Nust be present when requesting rice to table to deposit.                                                                                                    |
|   | 1 Artzona Adjusted Gross Income 00 Foreign Account Deposit/Debit: See instructions below.                                                                                                    |
|   | Check bar 4 gr bar 5:  Check bar 4 gr bar 5:                             |
|   | SLI AMOUNT YOU OVE: Enter the amount over                                                                                                    |
|   | unx o unexavor - reservant, vol en tour a retoru serva una serva un reminimanto<br>provided on your tar return. Your en tour a mont millo decini (Part 3).<br>Box 5 Checkbox - Amount You o Wer. You ver tasse ade on the<br>information provided on your tax return. You have keided to direct desid on tar direct deside to direct deside to devel your<br>account. If you are du a retord, we will direct deside of or denti you<br>information provided on your tax return. You have keided to direct deside of the<br>tor payment. The payment will be willion information and on the<br>sectorum of the sectorum of the sectorum of the sectorum of the sectorum of the sectorum of the sectorum of the sectorum of the<br>sectorum of the sectorum of the sectorum of the sectorum of the sectorum of the sectorum of the sectorum of the sectorum of the sectorum of the<br>sectorum of the sectorum of the sect  |
|   | User energy in the Financial Institution Information Section (Varia 3).  PART 4 – DECLARATION AND SIGNATURE AUTHORIZATION (Sign only after completion Part 2)  Lines and a relative 1 and a relative 1 and a rela                             |
|   | electronic human calculation and the second second                             |
|   | train the amounts of Ariane adjusted gross income, told Isa, Ariane<br>income tax withfield, and reflord (or amount orwal) itseld who are the<br>amounts shown on the copy of my electronic Ariane income tax within<br>the []] conserved that my refuture battery dopated is a degraded in the<br>electronic portion of my 2011 Arianes africtual income tax return.<br>If I have field a joint effaure, this is an invectate separationer to<br>the minimum of the list of the list of                  |
|   | Uncertain the colliner spoces as an egent to receive the refund,         ar #AUK constants my Exul for a copy of my refund, nor constraints my Exul for a copy of my refund, nor constraints of the subtraction form, if subtraction form, if subtraction my EXD to refease copies of the requested documents to ADOR.         are fund,         constraints of the subtraction form, if subtraction my EXD to refease copies of the requested documents to ADOR.                                                                                                    |
|   | EG                                                                                                    |
|   | tense send on the defain. Takes authorized by another individual income tax relation in the sendence individual income tax relation in the sendence individual income tax relation in the sendence individual income tax relation in the sendence individual income tax relation in the sendence individual income tax relation in the sendence individual income tax relation individual income tax relation inditation tax relation individual income tax relatin individual in                            |
|   | restore to a los umo partector o my federal refum, my state refum vill also be<br>When electronicity (filling my Science and state tax refume). Luidenstad<br>bist of there is an error on my federal refum, my state refum vill also be<br>referidat.                                                                                                    |
|   | - Joseph Taxpayer                                                                                                    |

Joseph Tax payer Your PENAND INK SIGNATURE SPOUSE'S PEN AND INK SIGNATURE Confirm DATE

EASE SIGN HER

A "Success!" notification will briefly display and then you will be taken back to your tax year workspace. Click on any of the saved documents to view or download them.

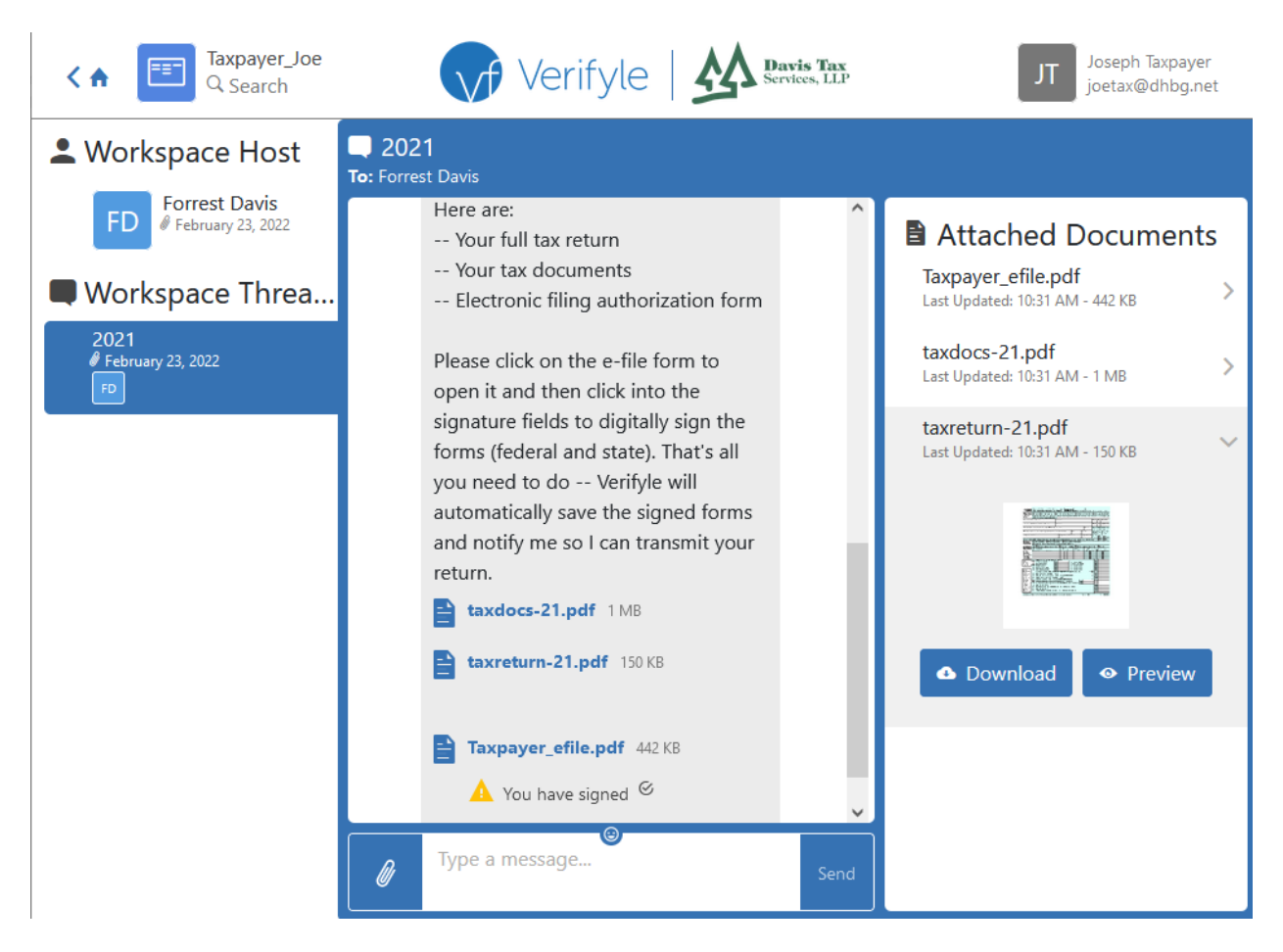

Your documents will stay in Verifyle so you can revisit and download them again anytime you wish. If you wish to send me a secure message, simply write it in the "Type a message" box and click Send.

You have a free forever Verifyle account that you can use for other purposes as well. From your home screen, click on the plus sign next to Workspaces to set up a new private workspace for your other documents and share them with other people if you need to.

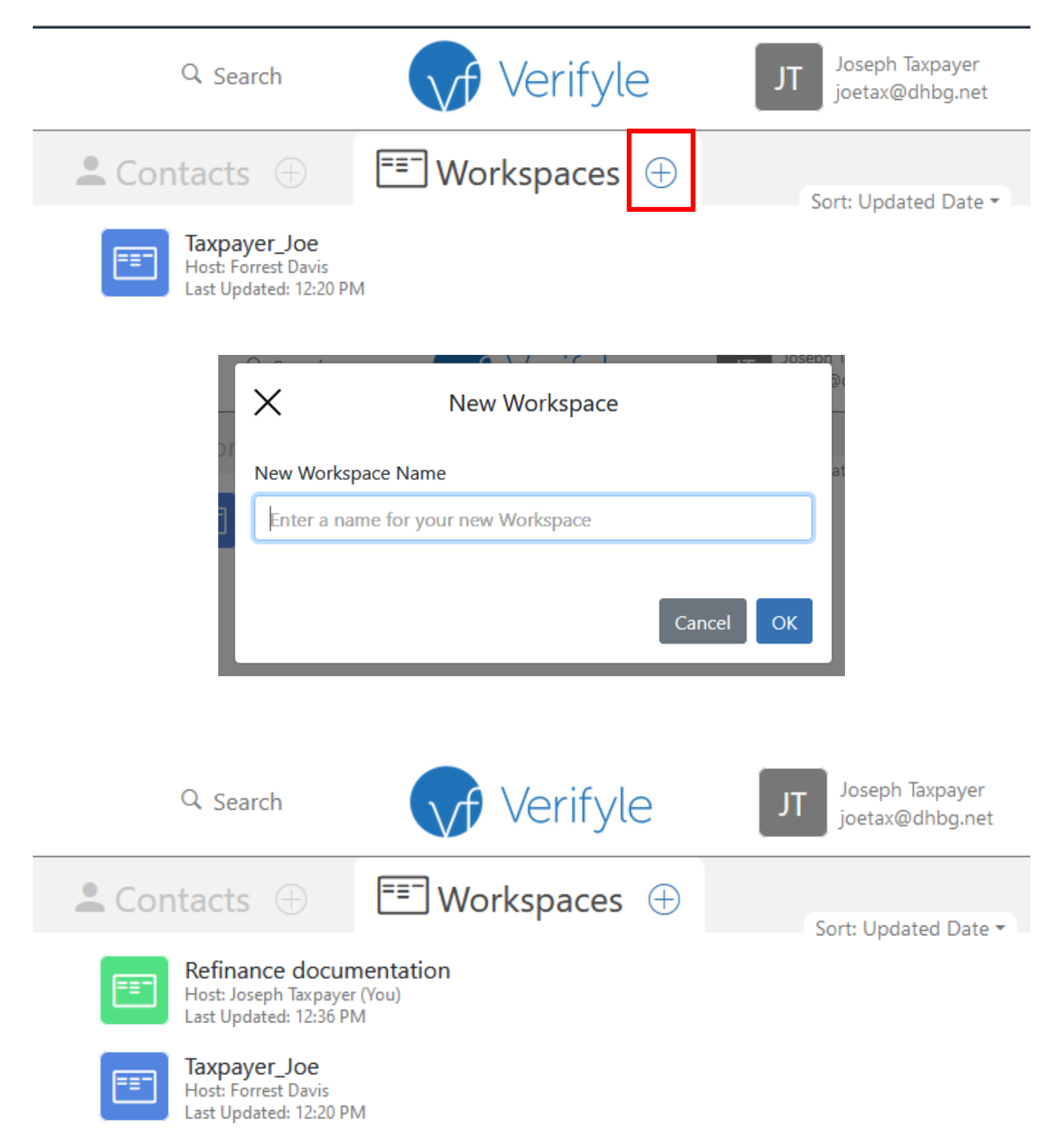

For more information on using Verifyle, watch the "<u>Getting Started in Verifyle</u>" video (8:43) on YouTube and look at the <u>Verifyle FAQ</u>.